## New MacBook Setup

| <image/> <section-header><section-header><section-header><section-header><section-header><section-header><section-header><text><text><text></text></text></text></section-header></section-header></section-header></section-header></section-header></section-header></section-header> | Vilied Starts     Marinistan     Marinistan <t< th=""></t<> |
|----------------------------------------------------------------------------------------------------|----------------------------------------------------------------------------------------------------|
| <image/> <image/> <image/> <image/> <image/> <image/> <section-header><image/><text><text></text></text></section-header>                                                                                                    | Select Your Wi-Fi Network                                                                                                    |
| <image/> <section-header><section-header><section-header><text><text><text></text></text></text></section-header></section-header></section-header>                                                                                                    | Select your home wifi network.                                                                                                    |

Back Continue

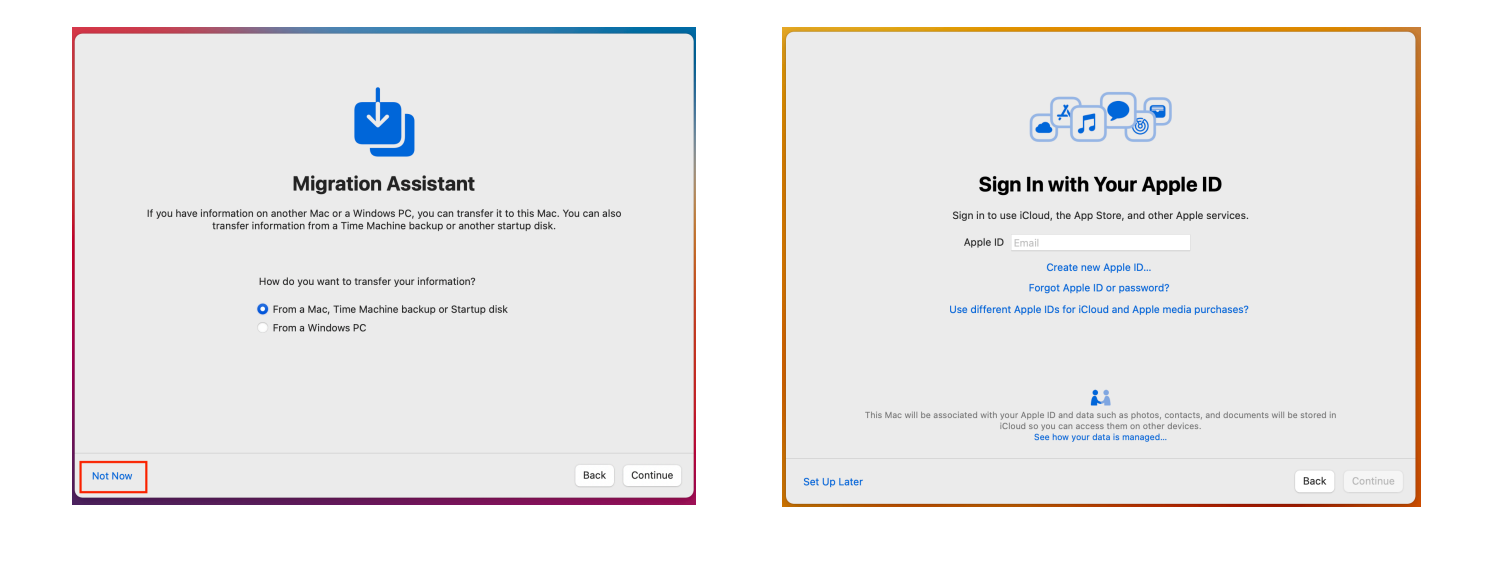

| Definition   Description     Important: Use of your Mac computer, the macOS software and related services is subject to these Terms and Conditions. Please read them carefully.     An ecoDS Software License Agreement   Description     By clicking "Agree", you are agreengn to be bound by these Apple and third party terms. Moze     By clicking "Agree", you are agreengn to be bound by these Apple and third party terms. Moze     Description   Description     Your Apple One (1) Year Limited Warranty for your Mac can be viewed here. Moze |                                                                      |  |  |
|----------------------------------------------------------------------------------------------------|----------------------------------------------------------------------|--|--|
|                                                                                                    | I have read and agree to the<br>macOS Software License<br>Agreement. |  |  |
| License, Warranty, and other important product information are saved on your system, and can be found in About This Mac. The License is also posted at www.apple.com/legal/sia                                                                                                    | Disagree Agree                                                       |  |  |

| Cr            | eate a Com                                | puter Accou                 | unt         |               |
|---------------|-------------------------------------------|-----------------------------|-------------|---------------|
| Fill out the  | e following information                   | -<br>to create your compute | er account. |               |
|               |                                           |                             |             |               |
| Full name:    | Test Student                              |                             |             |               |
| Account name: | teststudent<br>This will be the name of v | our home folder.            | <b>V</b>    |               |
| Password:     | •••••                                     | •••••                       |             |               |
| Hint:         | optional                                  |                             |             |               |
|               |                                           |                             |             |               |
|               |                                           |                             |             |               |
|               |                                           |                             |             |               |
|               |                                           |                             |             |               |
|               |                                           |                             |             |               |
|               |                                           |                             |             | Back Continue |
|               |                                           |                             |             |               |

## When choosing your password, always use the following guidelines for a secure password:

- This is the password for your computer. You may want to write it down and keep it in a safe place since BWS will not be able to help you if you forget this password. You would need to contact Apple.
- 8 or more characters (longer is better, sentences with no spaces are great)
- include both upper AND lower case letters
- include a number AND a symbol
- · don't use your name or userid in the PW

This will be the Administrator account on your computer. The student will need access to this account to effectively use their computer at BWS. It is suggested to use your full name here.

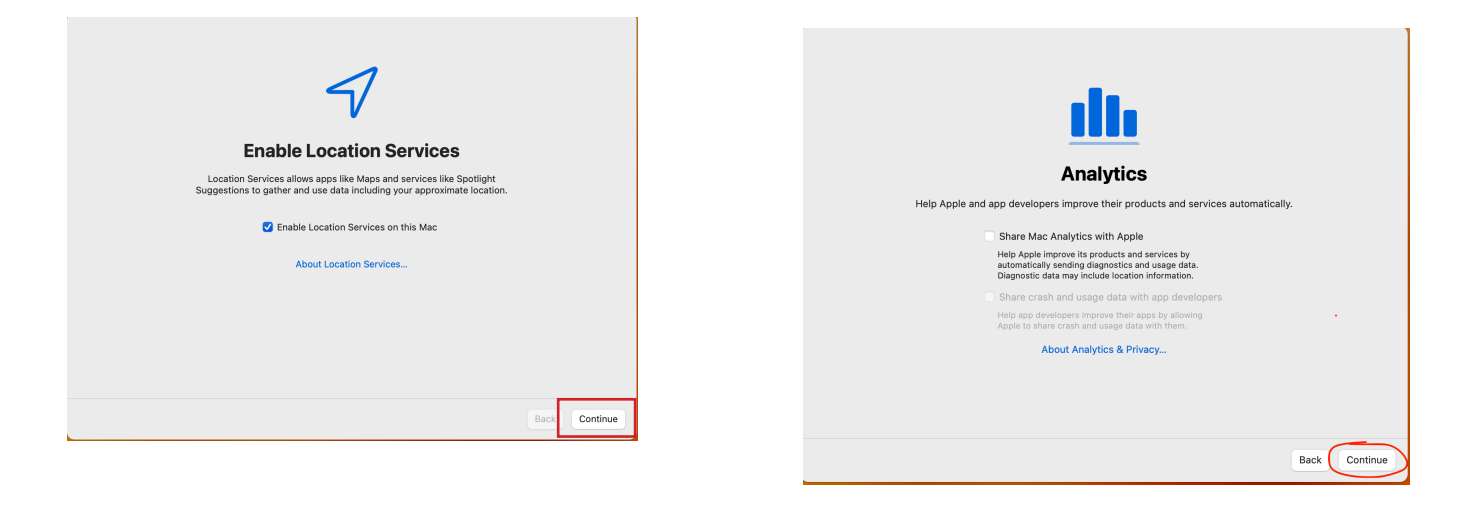

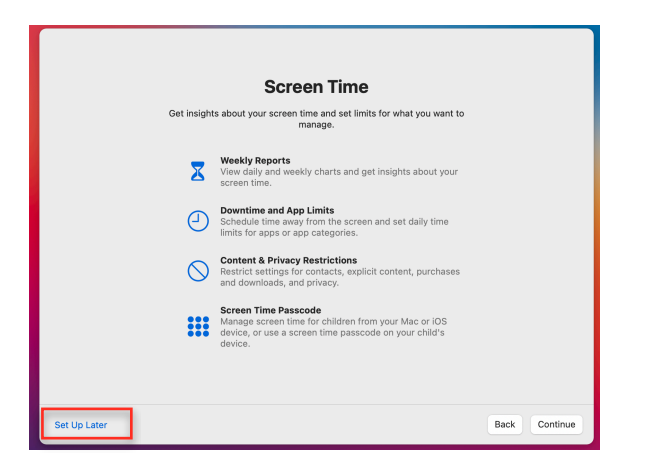

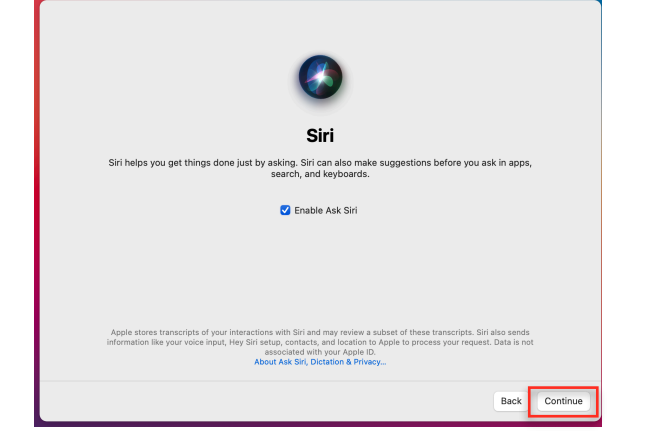

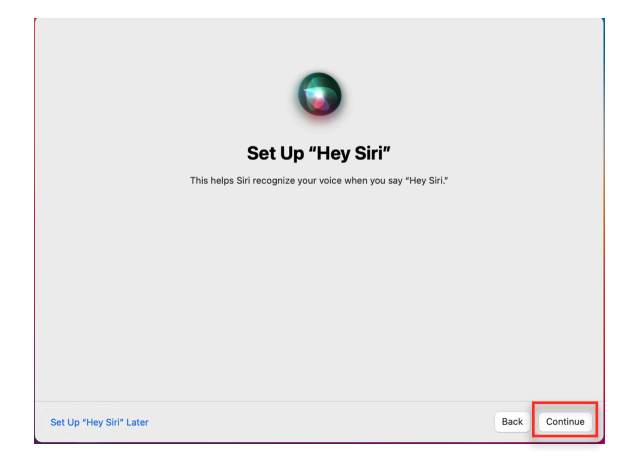

| Improve Siri & Dictation                                                                                                    |
|----------------------------------------------------------------------------------------------------|
| Help Apple improve Siri and Dictation by allowing Apple to store audio of your Siri and Dictation<br>Interactions from this Mac. Apple may review a sample of stored audio. You can change this later in<br>System Preferences. |
| This data is not associated with your Apple ID, and will only be stored for a limited period.                                                                                                    |
| Share Audio Recordings                                                                                                    |
| Not Now                                                                                                    |
|                                                                                                    |
|                                                                                                    |
|                                                                                                    |
|                                                                                                    |
| About Improve Siri and Dictation & Privacy                                                                                                    |
| Back Continue                                                                                                    |

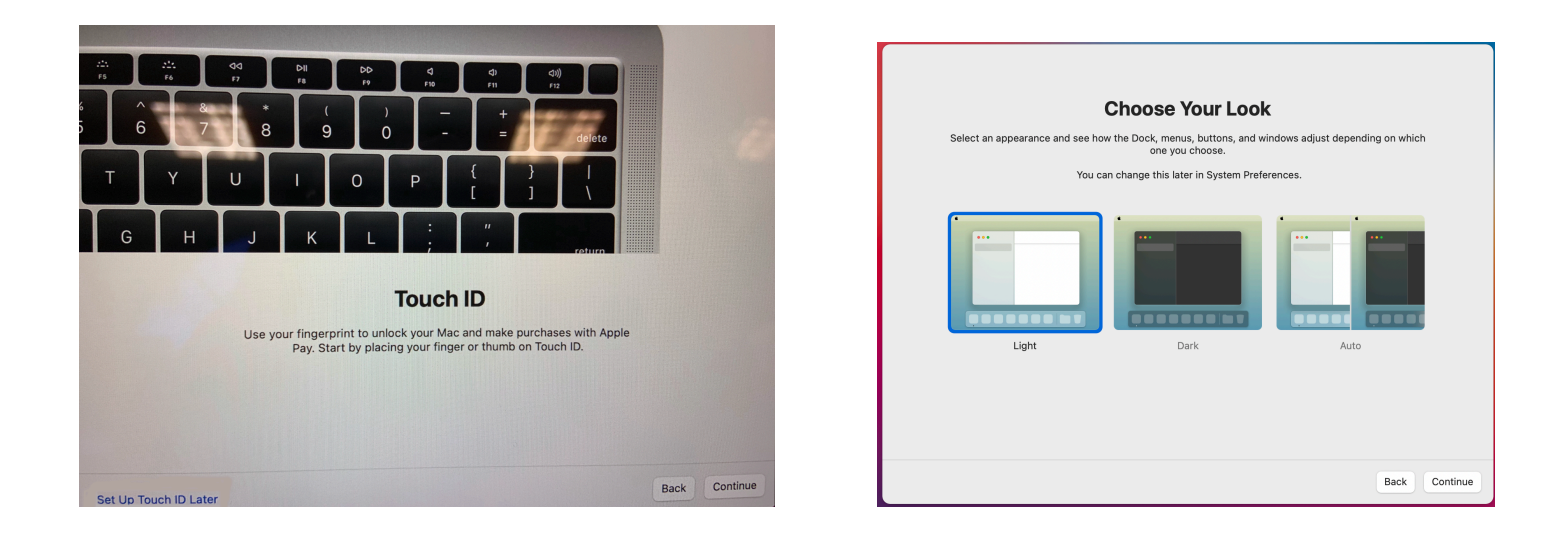

- Open Safari and search "Download Chrome"
- Follow the instructions & install Chrome